PTE Academic & the Score Report Website

25/03/21

Kirsty Parker Richard Simpson

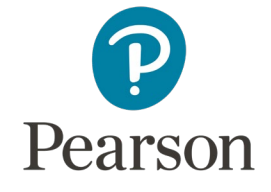

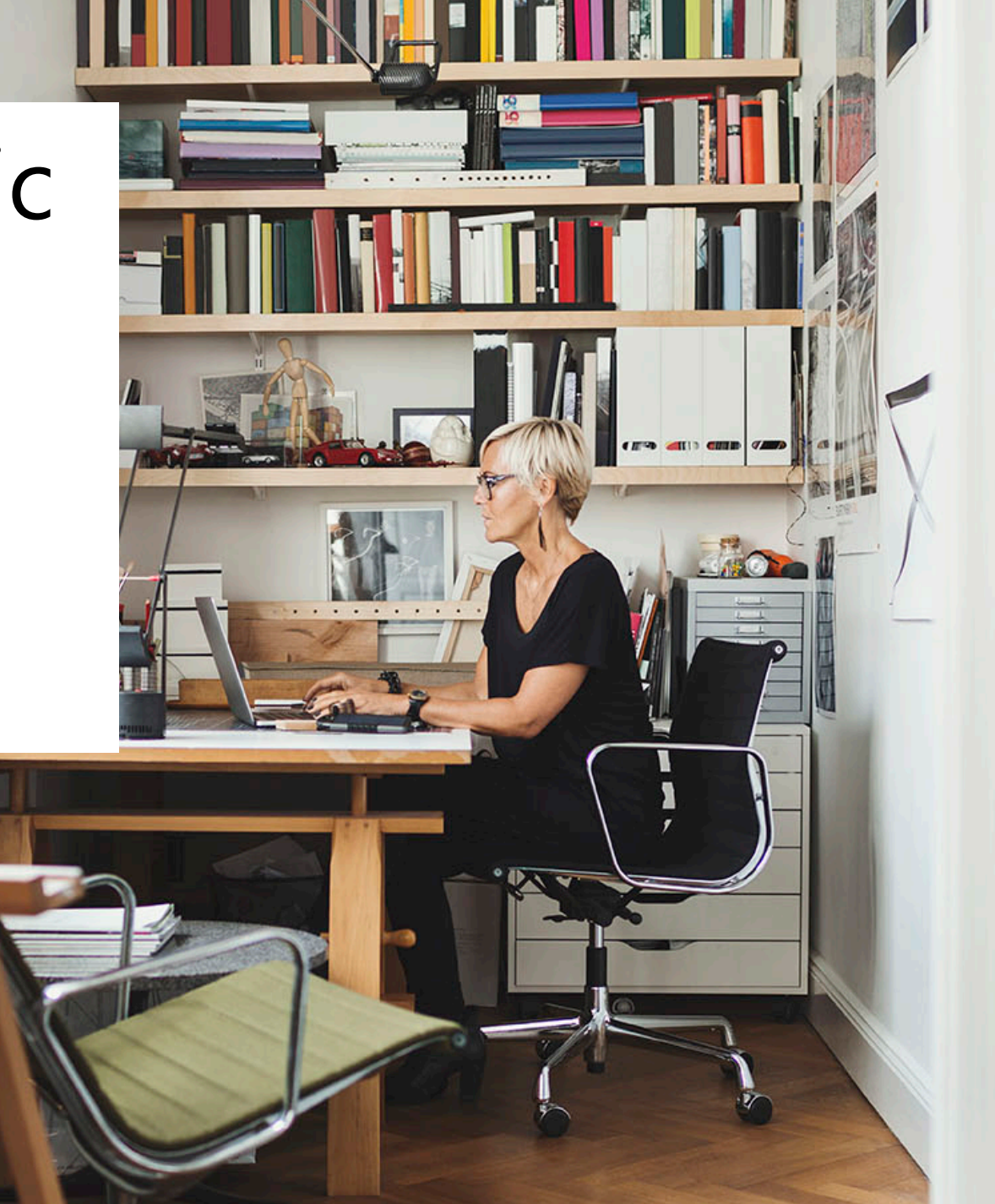

### Agenda

- What is PTE Academic?
- What do results look like?
- How can I access the results?
- What can I do on the Score Report Website?
- Where can I get more information?
- Questions?

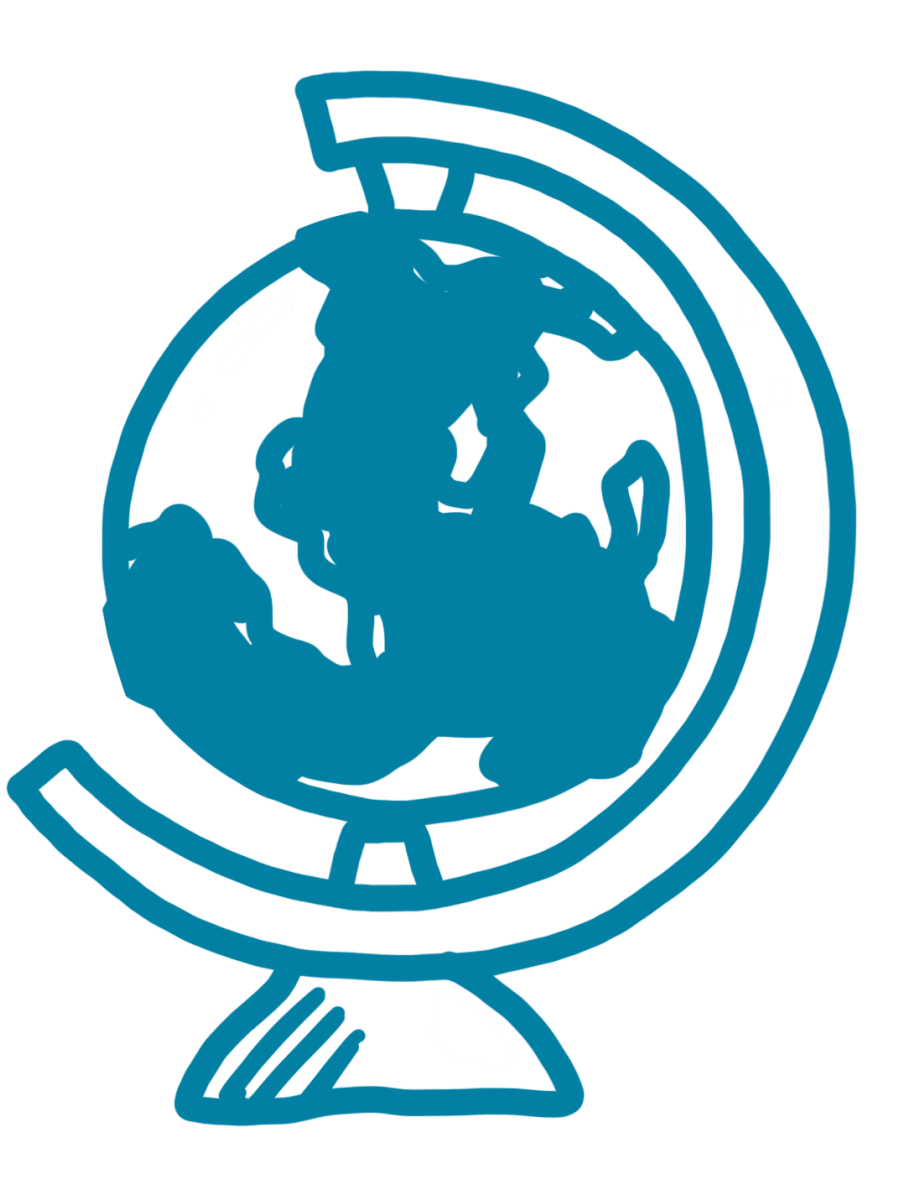

#### What is PTE Academic?

PTE Academic is a computer-based language test that provides the most unbiased and secure proof of a candidate's English skills for university, professional and migration applications.

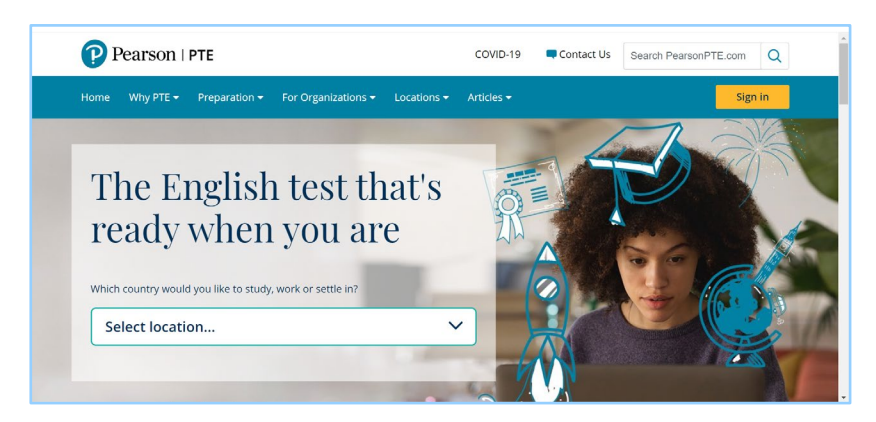

Pearson | PTE Academic

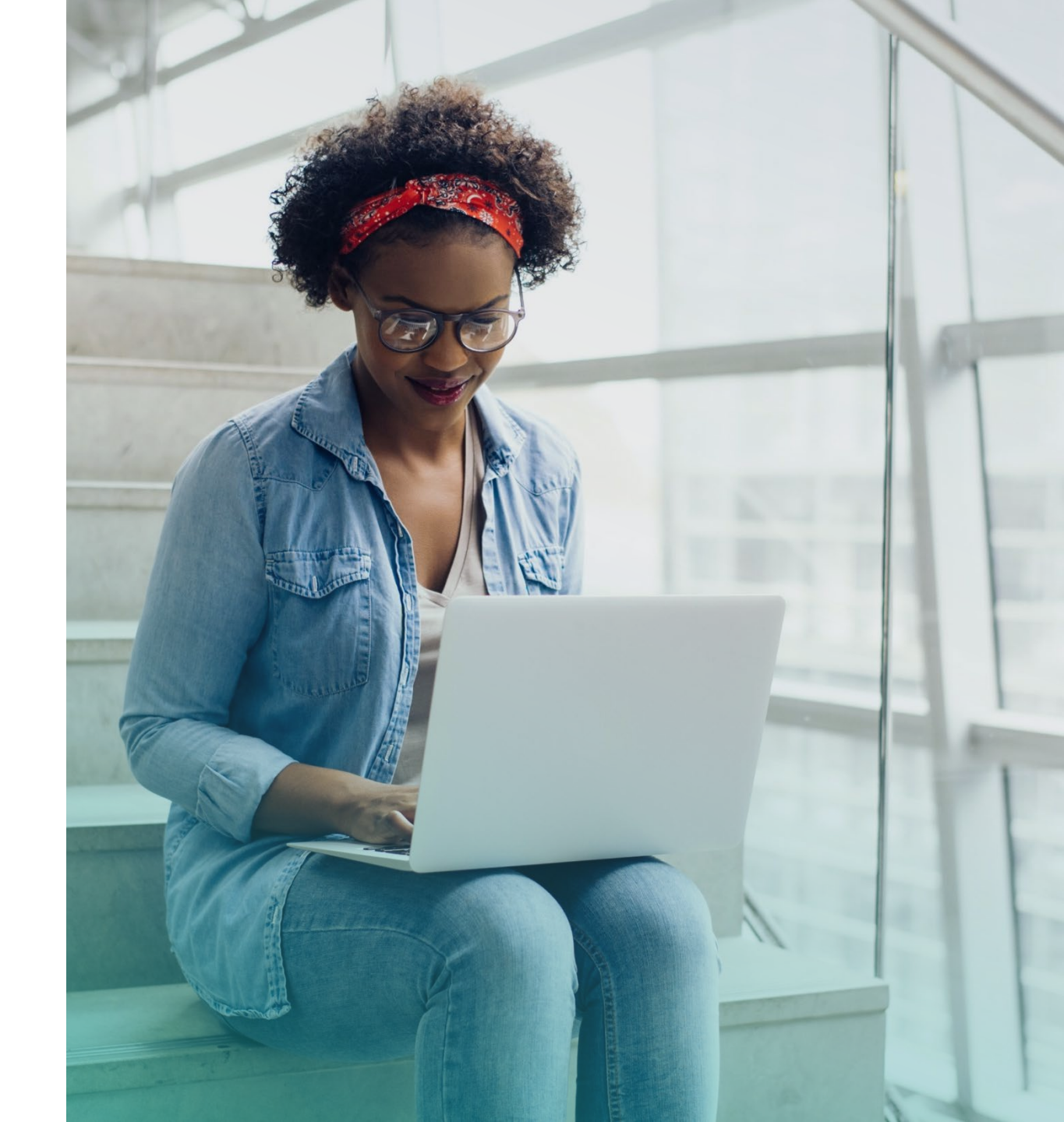

#### Results

Test takers typically receive their scores in 2 business days

 $\oslash$ 

Results valid for 2 years

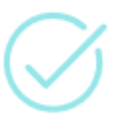

Test takers need to provide their test Score Report Code to institutions for their scores to be verified Pearson | PTE Academic \$ Sign Out My institution PTE Academic | Score Reports SELT URN: PEL/170619/50406/PTE000601402 Score Report Code: 768RF93289 (i) Scores Overview Communicative Skills Example Test Taker Test Taker ID: P TE000004260 Registration ID: 210310684 80 82 87 90 74 Listening Reading Speaking Writing Test Name: PTE Academic UKVI Test Date: 10 Jun 2020 Test Centre Country: United Valid Until: 10 Jun 2022 Kingdom Issue Date: 5 May 2020 Test Centre ID: 210050358 Test Centre: PLT Testing Center 2 Skills Breakdown Candidate Information 80 Overall Date of Birth: 05 Aug 1994 Listening 82 Country of Citizenship: China Reading 87 Country of Residence: China Speaking 90 Gender: Female Writing 74 Email: exampletesttaker@gmail.com Enabling Skills First-Time Test Taker: No Grammar 63 Oral Fluency 90 Pronunciation 90 Spelling 44 Vocabulary 90 Written Discourse 11 Voice Verification ▶ 0.00/0:30 \_\_\_\_\_ — •) : Help and Support © 2020 Pearson Education Inc. All Rights Reserved

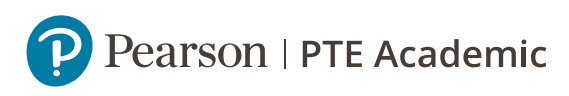

## Where can I access the results?

#### https://srw.pteacademic.com/

| Pearson                                         |                                                                                                    |
|-------------------------------------------------|----------------------------------------------------------------------------------------------------|
|                                                 | Score Reports<br>PTE Academic                                                                          |
|                                                 | Sign in                                                                                                |
|                                                 | 名 Username*                                                                                            |
|                                                 | Password*     Forgot password?                                                                         |
|                                                 | LOGIN<br>First visit to the site?                                                                      |
| By signing in you agree to Pearson's Terms of I | Use. Our Privacy Notice explains how we use your personal information, including our Cookie<br>Policy. |

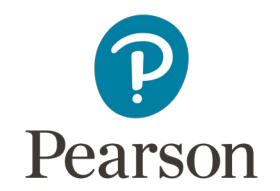

## Validating Scores

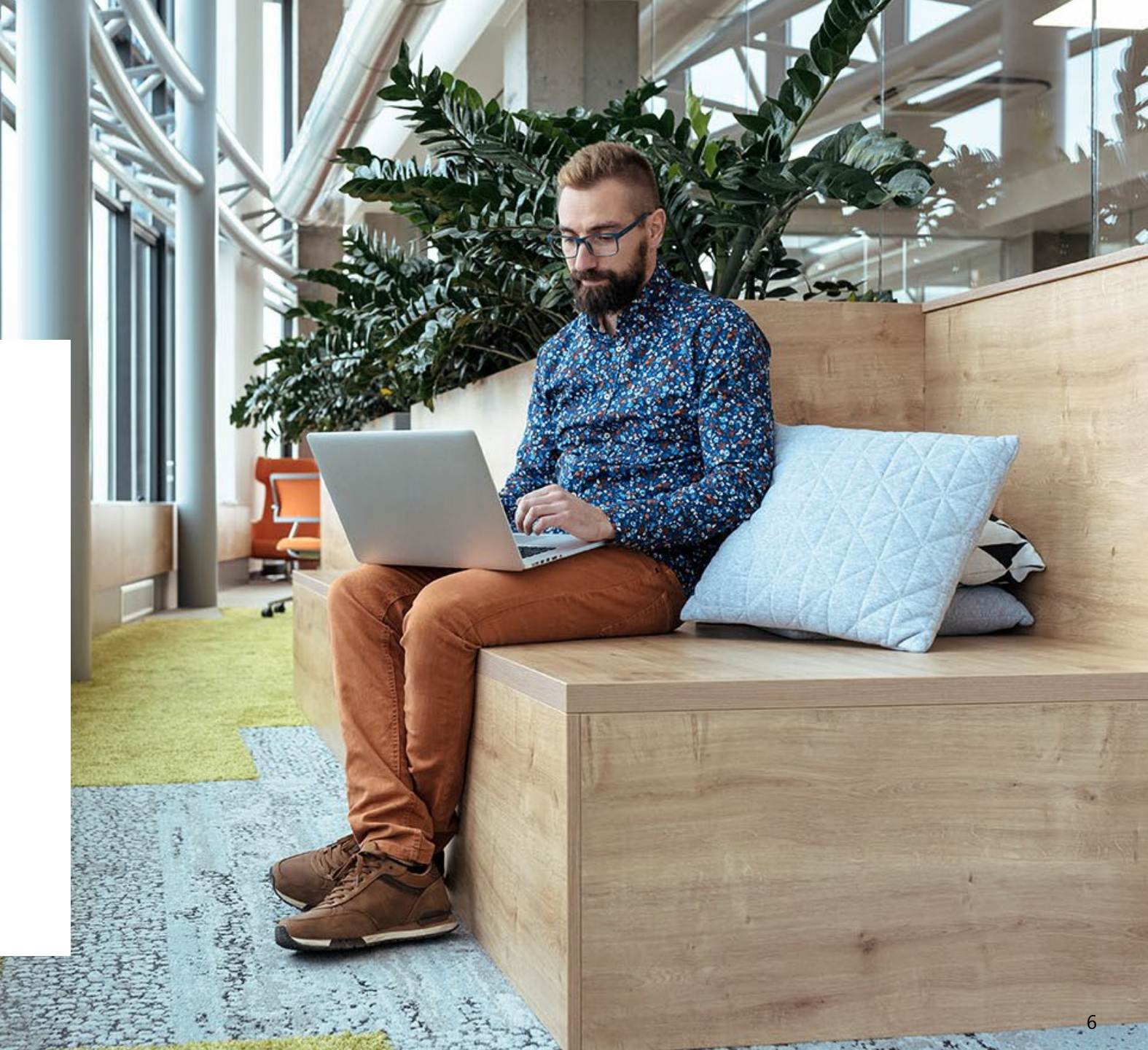

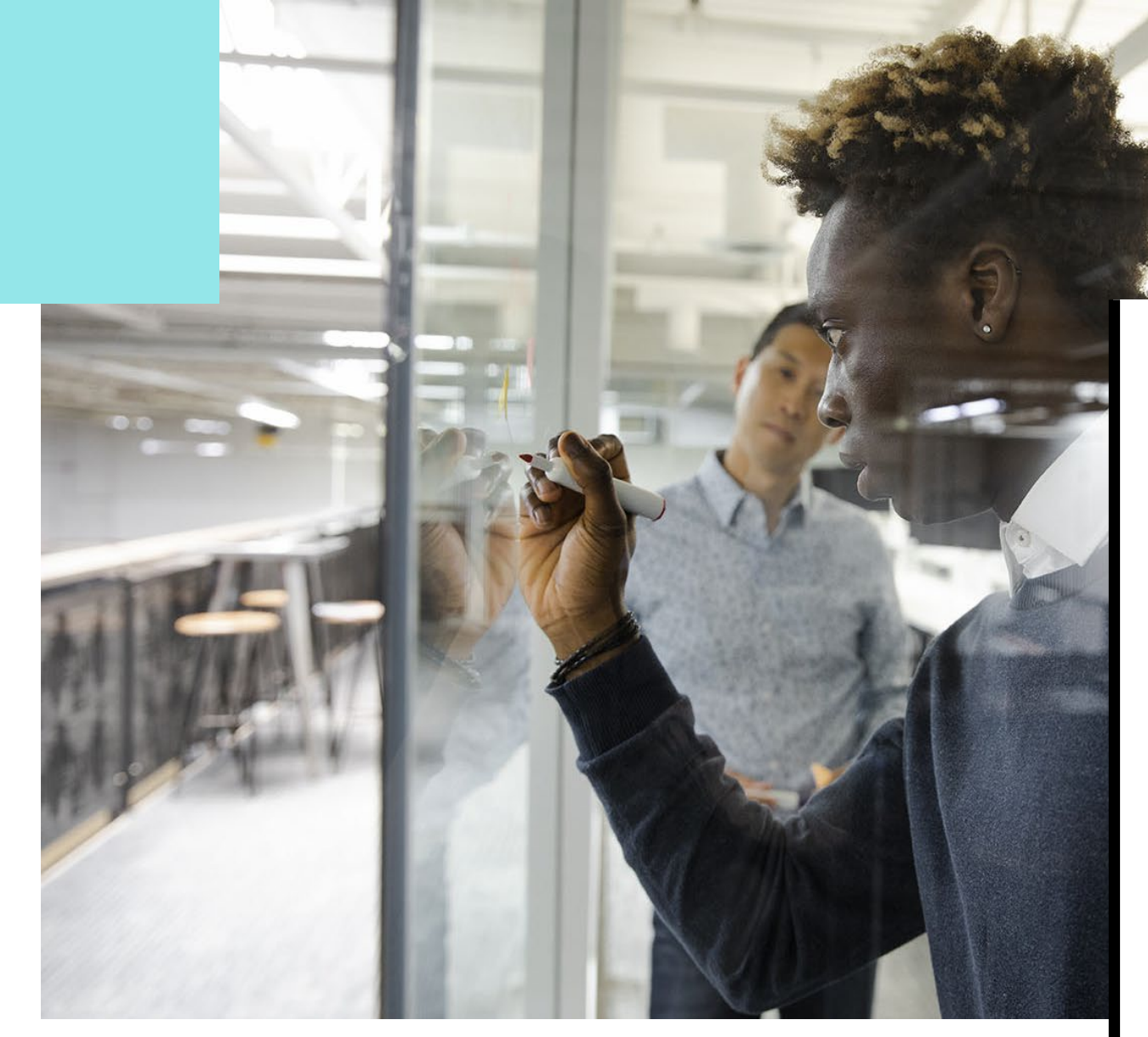

# Validating an individual score

The quickest way to find a test taker's score is using the Score Report Code (SRC)

- ✓ Unique to the specific test appointment
- ✓ Found at top of test taker's report
- ✓ Secure, non-sequential code
- ✓ Does not require score to be assigned
- Can be shared by email or during application process

| Pearson   PTE Academic   Score Reports                                                                                               | ۵                     | Sign Out         |
|----------------------------------------------------------------------------------------------------|-----------------------|------------------|
| Search Manage users                                                                                                    |                       |                  |
| Welcome Eg                                                                                                    |                       |                  |
| If a candidate has provided you with a Score Report<br>Code, enter this below:<br><u>Score Report Code*</u><br>FIND CANDIDATE SCORES |                       |                  |
| Help and Support                                                                                                    | on Education Inc. All | Rights Reserved. |

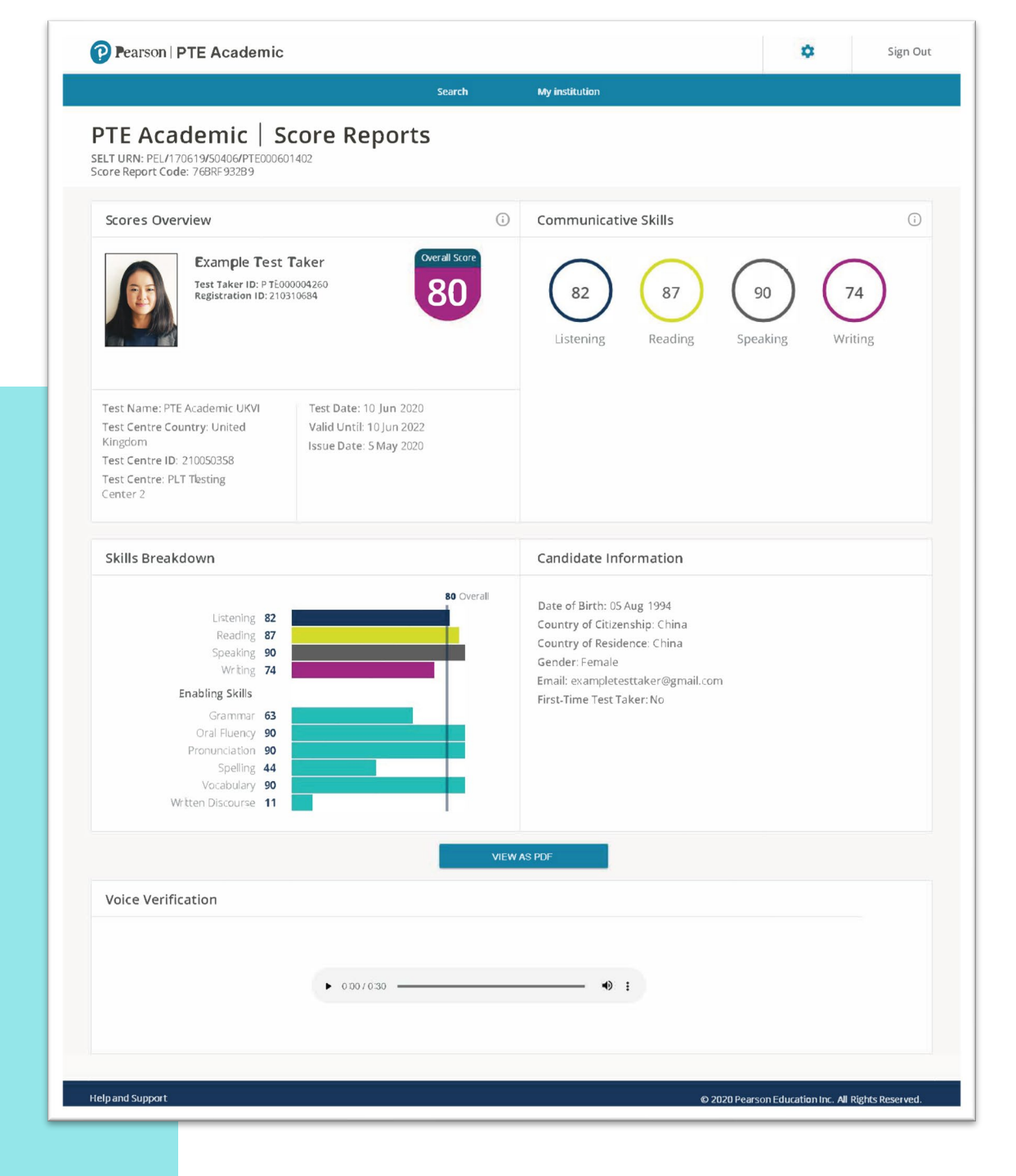

### Bulk validation of scores

If you encourage students to assign their scores, you can access scores to validate in bulk.

- Receive a report of assigned scores by secure email weekly, bi-weekly or monthly
- ✓ Data received in Excel format, so can be uploaded into other systems
- Functionality currently being built to allow you to build your own export on demand

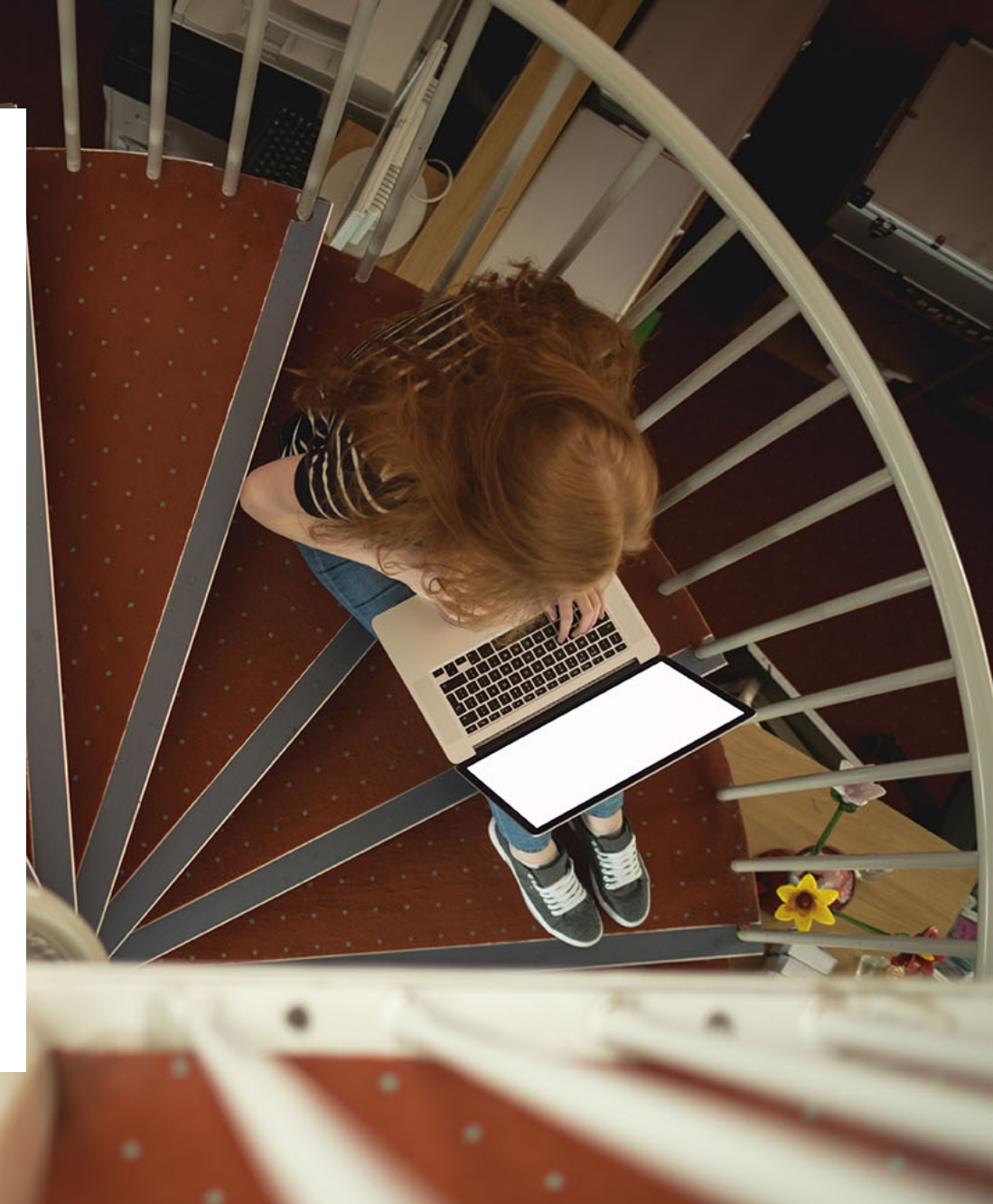

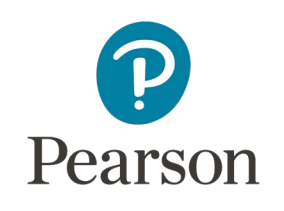

### Managing your institution in the SRW

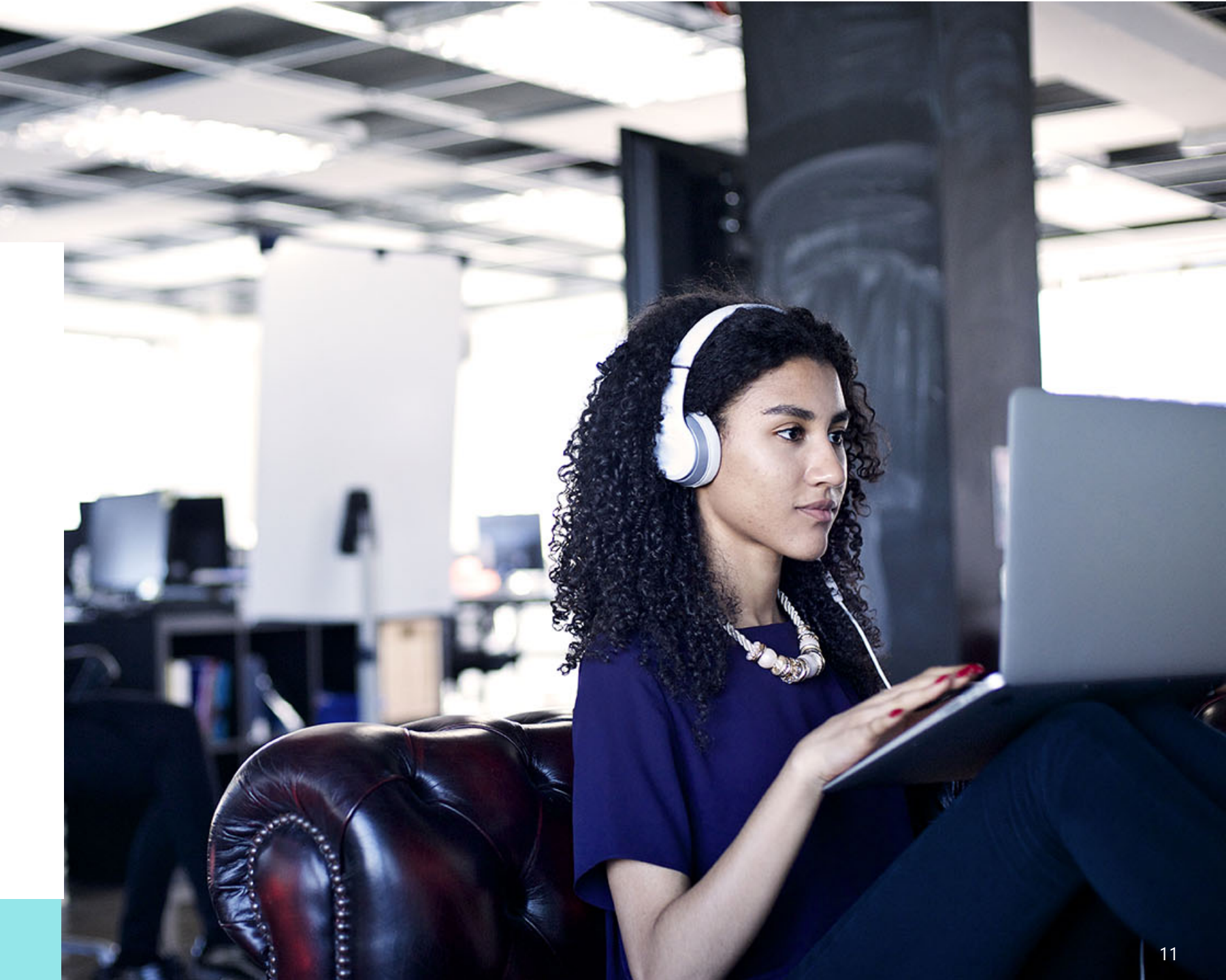

## Adding Departments/Schools and Programs

An institution has one single profile within he SRW, but you can add multiple Departments/Schools or Programs, if you wish to display these more clearly to test takers when they are confirming institutions who accept PTE from our website.

**Departments/Schools** – displays the department/school name and is often used by large institutions to identify their different campuses or locations (where they operate as a single entity)

**Program** – allows the institution to specify the level of study, to help students narrow down their search when looking for appropriate recognising institutions

Again, the process for creating these is quick and easy and can be completed by any user with a Site Admin role.

| Pearson   PTE Academic   Score F                            | eports                  |              | ۵                    | Sign Out        |
|-------------------------------------------------------------|-------------------------|--------------|----------------------|-----------------|
|                                                             | Search Manage users     | i            |                      |                 |
| < Back to Departments/Schools list<br>Add Department/School |                         |              |                      |                 |
| Profile                                                     |                         |              |                      |                 |
| Complete all mandatory fields*                              |                         |              |                      |                 |
|                                                             | Department/School Name* |              |                      |                 |
|                                                             | Code<br>B08-LO          |              |                      |                 |
| Address                                                     |                         |              |                      |                 |
|                                                             | Address Line 1*         |              |                      |                 |
|                                                             | Address Line 2          |              |                      |                 |
|                                                             | Address Line 3          |              |                      |                 |
|                                                             | Country*                |              |                      |                 |
|                                                             | City*                   |              |                      |                 |
|                                                             | State/Province          |              |                      |                 |
|                                                             | Zip/Postal Code         |              |                      |                 |
|                                                             | SAVE                    |              |                      |                 |
| -elp and Support                                            |                         | © 2021 Pears | on Education Inc. Al | Rights Reserved |

| Pearson   PTE Academic   Scor  | e Reports           | \$<br>Sign Ou |
|--------------------------------|---------------------|---------------|
|                                | Search Manage users |               |
| Back to Programs list          |                     |               |
| Profile                        | Associates Degree   |               |
| Complete all mandatory fields* | Certificate         |               |
|                                | Diploma             |               |
|                                | Doctoral/PhD        |               |
|                                | Not Applicable      |               |
|                                | Non-Award           |               |
|                                |                     |               |

## Creating and Managing Users

There are two roles within the SRW:

Site Administrator – can search for and view scores, edit their own profile and add and edit other users

Score Report User – can search for and view scores and edit own profile only

Account creation is a quick and easy process. A Site Admin completes the account fields on behalf of the user and a user then receives an email, inviting them to validate their account by setting their password.

| Pearson   PTE Academic   Score Reports            |                                   | Sign Out         |
|---------------------------------------------------|-----------------------------------|------------------|
| Search Manage users                               |                                   |                  |
| < Back to Users<br>Add User                       |                                   |                  |
| Profile                                           |                                   |                  |
| Complete all mandatory fields* First name*        |                                   |                  |
| Last name*                                        |                                   |                  |
| Username*                                         |                                   |                  |
| Role*                                             |                                   |                  |
| Departments/Schools Institution / All Departments |                                   |                  |
| All Programs                                      |                                   |                  |
| CREATE USER                                       |                                   |                  |
| Help and Support                                  | © 2021 Pearson Education Inc. All | Rights Reserved. |

## Benefits of using the SRW

- ✓ Quick and easy to validate scores
- Does not rely on test taker assigning or sending score
- Institution profile and users can be easily managed by Site Admins
- Dedicated development team who can build new capabilities to meet your needs

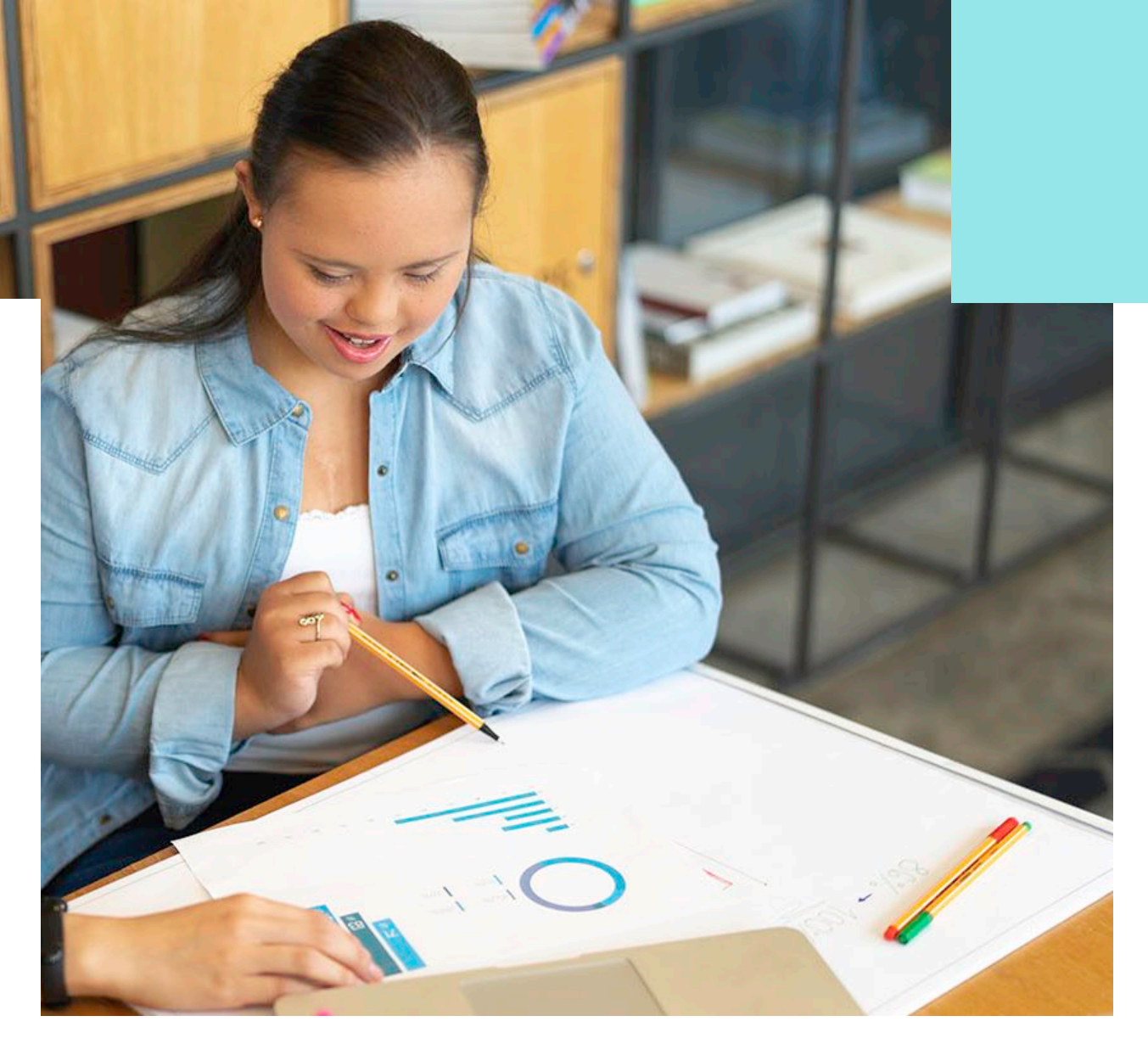

#### Questions?

#### **Contact Details**

richard.simpson@pearson.com

kirsty.parker@pearson.com

https://pearsonpte.com/

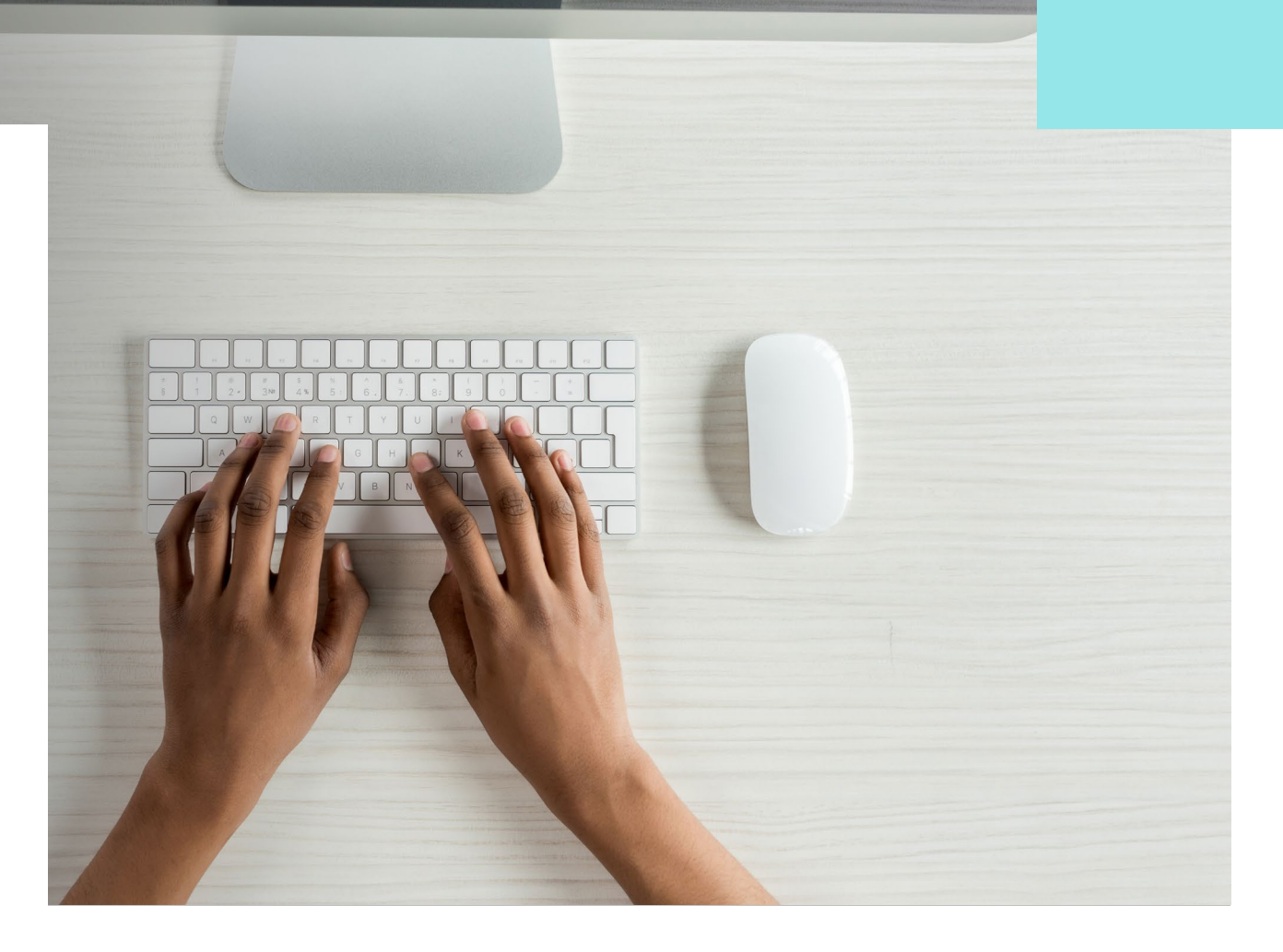

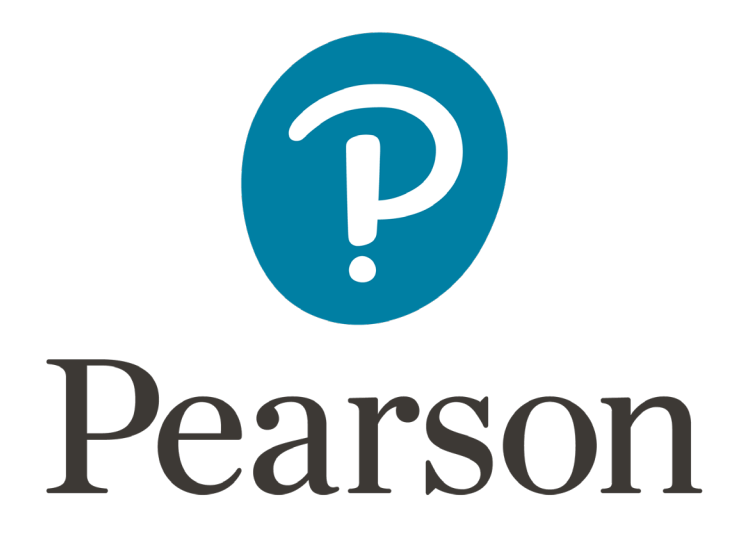